## 衛生福利部中央健康保險署

「推動及應用國際疾病分類第十版 ICD-10-CM/PCS 於臨床疾病分類計畫」

# 臨床診斷查詢對應標準分類系統

安裝及限制說明

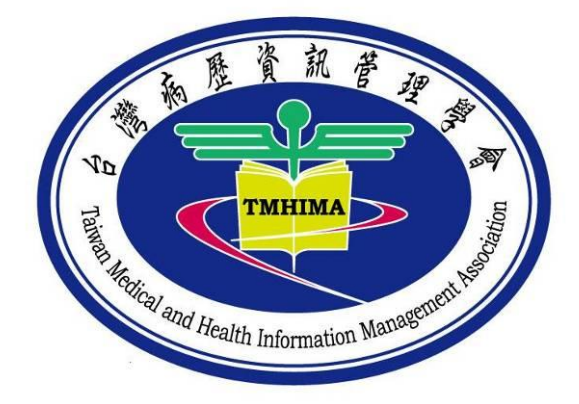

計畫執行機構:台灣病歷資訊管理學會

「推動及應用國際疾病分類第十版 ICD-10-CM/PCS 於臨床疾病分類計畫」

#### 臨床診斷查詢對應標準分類系統

#### 安裝及限制說明

- 壹、 安裝說明
  - 一、為避免醫療院所使用者安裝程式於相關電腦設備時之權限問題;(例如 一般醫療院所之行政人員並無系統管理員的權限,無法直接安裝應用 程式於個人使用的電腦)本系統直接使用執行檔執行系統。
  - 二、使用者置入 CD 或 USB 後會顯示「臨床診斷查詢對應標準分類系統」 資料夾。

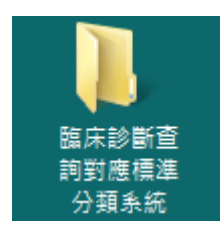

- 三、將「臨床診斷查詢對應標準分類系統」複製至 C 槽 (或電腦任何路徑下)。
- 四、 打開 C 槽「臨床診斷查詢對應標準分類系統」資料夾, 會顯示 2 個資 料夾「ICD-10\_CM」、「ICD-10\_PCS」。

|                 | 註碟 (C:) ▶ 臨床診斷查詢對應標準分類系統 ▶ | <ul> <li>€<sub>2</sub></li> </ul> | 授章胡庆珍斯重 |    | □ ×<br>11.4.6 P |
|-----------------|----------------------------|-----------------------------------|---------|----|-----------------|
| 組合管理 ▼ 加入至媒體植 ▼ | ▼ 共用對象 ▼ 新増資料夾             |                                   |         |    |                 |
| 🗙 我的最愛          | 名種                         | 修改日期                              | 類型      | 大小 |                 |
| 🚺 下載            | ICD-10_CM                  | 2014/9/10下午 0                     | 檔案資料夾   |    |                 |
| 📃 桌面            | JCD-10_PCS                 | 2014/9/10 下午 0                    | 檔案資料夾   |    |                 |
| 1 最近的位置         |                            |                                   |         |    |                 |
| □ 控賠櫃           |                            |                                   |         |    | r               |
| 2 文件            |                            |                                   |         |    |                 |
|                 |                            |                                   |         |    |                 |
| ₩ 視訊            |                            |                                   |         |    |                 |
| ■ 圖片            |                            |                                   |         |    |                 |
|                 |                            |                                   |         |    |                 |
|                 |                            |                                   |         |    |                 |
| ▲ 4 機逆媒 (C:)    |                            |                                   |         |    |                 |
| 📄 本機磁碟 (D:)     |                            |                                   |         |    |                 |

五、分別點開「ICD-10\_CM」、「ICD-10\_PCS」資料夾,會顯示如下2張圖
 之畫面,分別為「ICD10\_CM.exe」、「ICD10\_CM.mdb」和「ICD10\_PCS.exe」、「ICD10\_PCS.mdb」4個檔名。

|                                                                                                    | ) → 臨床診斷查詢對應標準分類条統 → ICD-10- | CM • •         | 搜尋 ICD-10-CM     |           | x<br>P |
|----------------------------------------------------------------------------------------------------|------------------------------|----------------|------------------|-----------|--------|
| 組合管理 ▼ 加入至媒體櫃 ▼                                                                                                    | 共用對象 ▼ 新增資料夾                 |                |                  | =         | ?      |
| ☆ 我的最愛                                                                                                    | 名稱                           | 修改日期           | 類型               | 大小        |        |
| 🚺 下載                                                                                                    | ICD10_CM.exe                 | 2014/8/25 下午 0 | 應用程式             | 232 KB    |        |
| 三 桌面                                                                                                    | ICD10_CM.mdb                 | 2014/8/22 上午 1 | Microsoft Access | 55,068 KB |        |
| 📃 最近的位置                                                                                                    |                              |                |                  |           |        |
| <ul> <li>□ 媒體櫃</li> <li>□ 文件</li> <li>♪ 音樂</li> <li>1</li> <li>1</li> <li1< li=""> <li>1</li> <li>1</li>     &lt;</li1<></ul> |                              |                |                  |           |        |
| ▲ 本機磁碟 (C:) →機磁碟 (D:)                                                                                                    |                              |                |                  |           |        |

|                 |                     |                  | _                |           | x |
|-----------------|---------------------|------------------|------------------|-----------|---|
|                 | :) ▶ 臨床診斷查詢對應標準分類系統 | • ICD-10-PCS • • | 搜尋 ICD-10-PCS    |           | م |
| 組合管理 ▼ 加入至媒體櫃 ▼ | 共用對象 ▼ 新増資料夾        |                  |                  | •         | ? |
| ★ 我的最愛          | 名稱                  | 修改日期             | 類型               | 大小        |   |
| 🕠 下載            | ICD10_PCS.exe       | 2014/8/26 上午 0   | 應用程式             | 136 KB    |   |
| 💻 桌面            | ICD10_PCS.mdb       | 2014/6/15 下午 1   | Microsoft Access | 64,568 KB |   |
| 🗐 最近的位置         |                     |                  |                  |           |   |
|                 |                     |                  |                  |           |   |
| 🍃 媒體櫃           |                     |                  |                  |           |   |
| ▶ 文件            |                     |                  |                  |           |   |
| ↓ 音樂            |                     |                  |                  |           |   |
| 視訊              |                     |                  |                  |           |   |
| ≧ 圖片            |                     |                  |                  |           |   |
|                 |                     |                  |                  |           |   |
| ₂乬 電腦           |                     |                  |                  |           |   |
| 🏭 本機磁碟 (C:)     |                     |                  |                  |           |   |
| 🥅 本機磁碟 (D:)     |                     |                  |                  |           |   |

六、點擊「ICD10\_CM.exe」2下,會出現下圖視窗,即進入「臨床診斷查 詢對應標準分類系統」之疾病診斷查尋系統,使用者可依據查尋目的, 點選各項功能進行 ICD-10-CM 代碼查尋。

| 代碼關鍵字查詢 Diseases and Injuries External Causes Tab | ele of Neoplasms   Table of Drugs and Chemicals   前三碼查詢   常 🔹 🕨 |
|---------------------------------------------------|-----------------------------------------------------------------|
| ◎ 白動空式奔泊 ◎ 专引期缺定率的                                | 查詢結果                                                            |
| ● ロ 刈 九 从 豆 門 ● 示 川 朋 映 丁 豆 門                     | 代碼:                                                             |
|                                                   |                                                                 |
| ₩ - B                                             |                                                                 |
| C C                                               |                                                                 |
| D                                                 |                                                                 |
| ∎ ∎- E                                            |                                                                 |
| F                                                 |                                                                 |
| G                                                 |                                                                 |
|                                                   |                                                                 |
|                                                   |                                                                 |
|                                                   |                                                                 |
| K .                                               | E                                                               |
|                                                   |                                                                 |
|                                                   | Includes                                                        |
|                                                   |                                                                 |
|                                                   |                                                                 |
|                                                   |                                                                 |
|                                                   | Excludes1                                                       |
| s s                                               |                                                                 |
|                                                   |                                                                 |
|                                                   | Excludes2                                                       |
|                                                   |                                                                 |
| <u>→</u> W                                        |                                                                 |
| <b>★</b> X                                        | -                                                               |
|                                                   |                                                                 |

七、點擊「ICD10\_PCS.exe」2下,會出現下圖視窗,即進入「臨床診斷查詢對 應標準分類系統」之處置查尋系統,使用者可依據查尋目的,點選各項功 能進行 ICD-10-PCS 代碼查尋。

| 複考 涤徐       Section         B       Body System         B C       Body System         C       Body System         C       Body System         C       Body System         B C       Body System         C       Body System         C       Body Parts         V       V         Body Parts       -         E       E         Body Parts       -         E       E         Body Parts       -         E       E         Body Parts       -         E       E         Body Parts       -         E       E         E       E         Body Parts       -         E       E         Body Parts       -         E       E         E       E         E       E         E       E         E       E         E       E         E       E         E       E         E       E         E       E         E       E         E </th <th>● 自動完成 ◎ 類別 ◎ 前三碼 ◎ 索引關鍵字</th> <th>2 ◎ 代碼關鍵字 常見處量</th>                                                                                                    | ● 自動完成 ◎ 類別 ◎ 前三碼 ◎ 索引關鍵字             | 2 ◎ 代碼關鍵字 常見處量  |
|----------------------------------------------------------------------------------------------------|---------------------------------------|-----------------|
| B       Body System         B       Root Operations         C       D         B       Body Parts         B       Body Parts         B       Body Parts         B       Body Parts         B       Body Parts         B       Body Parts         B       Body Parts         B       B         B       B<                                                                                                    | 搜尋」清除                                 | Section         |
| B       Root Operations         B       Root Operations         D       第         D       第         D       Body Parts         F       Body Parts         F       Body Parts         F       Body Parts         F       Body Parts         F       Body Parts         F       Body Parts         F       Body Parts         B       B         B       B         B                                                                                                    | I → A                                 | Body System     |
| Body Parts       *         Body Parts       *         Body Parts       * <th>B</th> <td></td>                                                                                                    | B                                     |                 |
| Body Parts       就明         Body Parts       •         Body Parts       • </td <th>in C</th> <td>Root Operations</td>                                                                                                    | in C                                  | Root Operations |
| Bet       Body Parts       •         Body Parts       •         Body Parts<                                                                                                    |                                       | 說明              |
| Body Parts       •         Body Parts       •         Body Parts       • <th></th> <td></td>                                                                                                    |                                       |                 |
| Body Pails     J       B-H     B-H       B-J     B-J       B-K     B-L       B-M     B-L       B-M     B-L       B-M     B-L       B-M     B-L       B-N     B-L       B-N     B-L       B-R     B-Z                                                                                                    |                                       | Padu Pata       |
| Image: Constraint of the state of the state of the  |                                       |                 |
| Image: Simple of the state of the stat |                                       |                 |
| B G       B G         B K       B G         B M       B N         B N       B G         B O       B P         B Q                                                                                                    |                                       |                 |
| B       C         B       M         B       M         B       N         B       O         B       P         B       Q         B       Q         B       Z         C       C         C       C                                                                                                    |                                       |                 |
| 中     中       ● N     ● N       ● O     ● P       ● Q     ●       ● Q     ●       ● Q     ●       ● Q     ●       ● Q     ●       ● Q     ●       ● Q     ●       ● Q     ●       ● Q     ●       ● U     ●       ● V     ●       ● W     ●       ● X     ●       ● Y     ●       ● Z     ●                                                                                                    |                                       |                 |
| B·N       B·N         B·O       B·P         B·Q       查询结果         B·R       英文说明:         B·T       B·V         B·V       B·V         B·V       C         B·X       C         B·Y       C         B·Z       C                                                                                                    |                                       |                 |
| B O       B O         B P          B Q          B R          B S          B T          B V          B V          B Y          B Z                                                                                                    |                                       |                 |
| ● P<br>● Q<br>● R<br>● S<br>● S<br>● T<br>● U<br>● V<br>● W<br>● X<br>● Y<br>● Z<br>● Z<br>● C<br>● C<br>● C<br>● C<br>● C<br>● C<br>● C<br>● C                                                                                                    | • • • • • • • • • • • • • • • • • • • |                 |
| ● Q<br>● R<br>● S<br>● S<br>● T<br>● U<br>● V<br>● W<br>● W<br>● X<br>● Y<br>● Z<br>● C<br>● C<br>● C<br>● C<br>● C<br>● C<br>● C<br>● C                                                                                                    | P I                                   |                 |
| ● R<br>● S<br>● T<br>● U<br>● V<br>● W<br>● X<br>● Y<br>● Z<br>● Z                                                                                                    |                                       |                 |
| ●S<br>●T<br>●U<br>●V<br>●W<br>●X<br>●Y<br>●Z<br>●                                                                                                    | ₩ R                                   | - 查詢結果          |
| ●T<br>●U<br>●V<br>●W<br>●X<br>●Y<br>●Z                                                                                                    | ⊕ S                                   | 英文說明:           |
| ♥U<br>♥V<br>♥W<br>♥X<br>♥Y<br>♥Z<br>●Z                                                                                                    | L I ⊕. T                              |                 |
| ₩V<br>₩W<br>₩X<br>₩Y<br>₩Z<br>C<br>C<br>C<br>C<br>C<br>C<br>C<br>C<br>C<br>C<br>C<br>C<br>C<br>C<br>C<br>C<br>C<br>C                                                                                                    | in U                                  |                 |
| ₩₩<br>₩X<br>₩Y<br>₩Z<br>C<br>C<br>C<br>C<br>C<br>C<br>C<br>C<br>C<br>C<br>C<br>C<br>C<br>C<br>C<br>C<br>C<br>C                                                                                                    |                                       |                 |
| ₩Ŷ<br>₩Z<br>H C C C C C C C C C C C C C C C C C C C                                                                                                    |                                       |                 |
| ₩Z 代碼・                                                                                                    |                                       |                 |
|                                                                                                    |                                       | 代碼・             |
|                                                                                                    | ۳° <b>ک</b>                           | ,               |
|                                                                                                    |                                       |                 |

### 貳、 限制說明

#### 一、硬體需求

| 項目    | 建議規格                                  |
|-------|---------------------------------------|
| 中央處理器 | Intel Core(TM)2 Duo CPU E7500 2.00GHz |
| 記憶體   | 2G記憶體                                 |
| 硬碟    | 1 顆 150GB 以上硬碟                        |

二、軟體需求

| 項目        | 名稱                       |
|-----------|--------------------------|
| 作業系統      | Microsoft Windows XP 以上  |
| Framework | .NET Framework 2.0 版 SP2 |

#### 參、 問題排除

一、 如程式沒有回應或當掉,請開啟「工作管理員」,找到並點選「ICD10\_CM.exe」或「ICD10\_PCS.exe」再點結束處理程序按鈕(如圖 1), 會出現提示是否要關閉「ICD10\_CM.exe」或「ICD10\_PCS.exe」,選擇「結 東處理程序」(如圖 2)。

| Nindow<br>檔案(F) 弾               | /s 工作管理<br>≹項(O)  材 | 里員<br>金視(∨) 割 | <sup>党明(H)</sup> |                   |               | ×    |
|---------------------------------|---------------------|---------------|------------------|-------------------|---------------|------|
| 應用程式                            | 處理程序                | 服務            | 效能               | 網路功能              | t 使用者         |      |
| 影像名                             | 稱                   | 使用者…          | C                | 記憶體(              | 描述            | *    |
| fsgk32s                         | t.exe               | SYSTEM        | 00               | 336 H             | K F-Secure    |      |
| FSHDLI                          | L32.EXE             | SYSTEM        | 00               | 2,548 E           | K F-Secure    |      |
| FSM32.                          | EXE                 | Chinghau      | 00               | 2,140 H           | F-Secure S    |      |
| FSMA3                           | 2.EXE               | SYSTEM        | 00               | 700 H             | K F-Secure    | _    |
| fsorsp.e:                       | xe                  | NETWO         | 00               | 392 H             | K F-Secure    | ≡    |
| fssm32.                         | exe                 | SYSTEM        | 00               | 38,012 H          | F-Secure S    |      |
| Googlel                         | Update              | Chinghau      | 00               | 756 H             | Google 安      |      |
| hkcmd.e                         | exe                 | Chinghau      | 00               | 948 I             | K hkemd Mo    |      |
| ICD10                           | CM.exe              | Chinghau      | 00               | 17,740 E          | ICD10_CM      |      |
| ICD10_                          | PCS.exe             | Chinghau      | 00               | 1 <i>3</i> ,300 H | K ICD10_PCS   |      |
| igfxpers                        | s.exe               | Chinghau      | 00               | 504 H             | C persistence |      |
| igfxsrvc                        | exe                 | Chinghau      | 00               | 760 H             | igfxsrvc M    |      |
| igfxtray                        | .exe                | Chinghau      | 00               | 568 H             | KigfxTray     |      |
| IMEDIO                          | CTUPD               | SYSTEM        | 00               | 556 H             | Microsoft     | -    |
| instituto                       | 0100                | OVOTEM.       | 00               | 2 1 / 0 1         | / Internet In |      |
| 🔽 顯示3                           | 來自所有個               | 5月者的處5<br>5   | 浬程序()            | 2)                | 結束處理程序        | F(E) |
| 處理程序: 92 CPU 使用率: 5% 實體記憶體: 84% |                     |               |                  |                   |               |      |
| Windows 工作管理員                   |                     |               |                  |                   |               |      |
| 您要結束 'ICD10_PCS.exe' 嗎?         |                     |               |                  |                   |               |      |
| 如果開啟的                           | 1程式與此               | 處理程序關         | 聯,開              | 啟的程式將             | 客會關閉,而        |      |

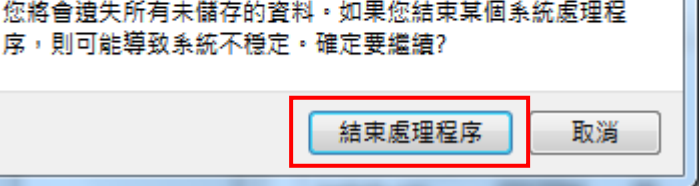

二、 當程式結束後,請再至「臨床診斷查詢對應標準分類系統」的路徑下並 點選「ICD10\_CM.exe」或「ICD10\_PCS.exe」重新執行程式。